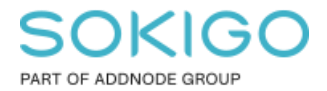

Produkt: GEOSECMA for ArcGIS Område: Desktop Modul: Icke modulbaserad Skapad för Version: 10.7.1 SP3 Uppdaterad: 2024-12-18

### Guide Symbolnivåer

Med hjälp av symbolnivåer i ArcMap har du kontroll över ritordningen för dina symboler

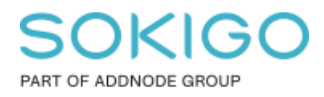

Sida 2 av 8

# Innehåll

| Guide Symbolnivåer    | 1 |
|-----------------------|---|
| 1. Sammanfattning     | 3 |
| 2. Symbolnivåer       | 3 |
| 2.1 Förberedelse      | 3 |
| 2.2 Skapa grupplager  | 3 |
| 2.3 Symbolnivåer      | 4 |
| 3. Symbolnivåer i Web | 8 |

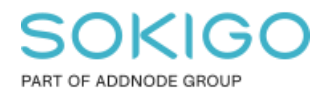

## 1. Sammanfattning

Med hjälp av symbolnivåer i ArcMap så tar du kontroll över ritordningen för dina symboler. Med hjälp av symbolnivåer kan du specificera i vilken ordning du vill att dina symboler ska ritas och åsidosätter ArcMaps egna standardritordning. Symbolnivåer kan användas individuellt per lager eller per grupplager. Guiden nedan visar för grupplagernivå.

## 2. Symbolnivåer

#### 2.1 Förberedelse

För att kunna åskådliggöra detta så sattes symboliken på **Industri Byggnad, yta** till att konturfärgen är lila.

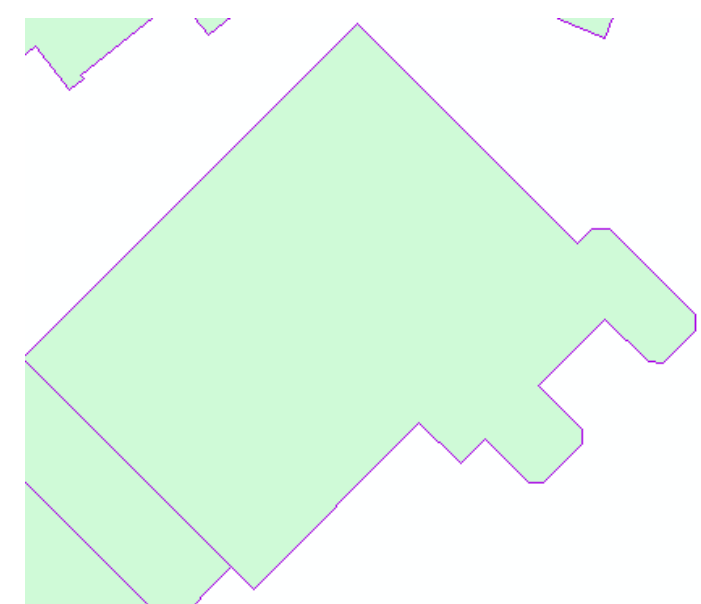

#### 2.2 Skapa grupplager

Normalt sett så ritas objekten ut uppifrån och ner i Innehållsförteckningen, men med hjälp av symbolnivåer så åsidosätter du denna ritordning.

För att kunna använda dig utav symbolnivåer så behöver du flytta in alla lager som du vill kunna ändra ritordningen för till ett eget grupplager och det är endast i denna som förändringarna syns.

### SOKIGO PART OF ADDNODE GROUP

Sida 4 av 8

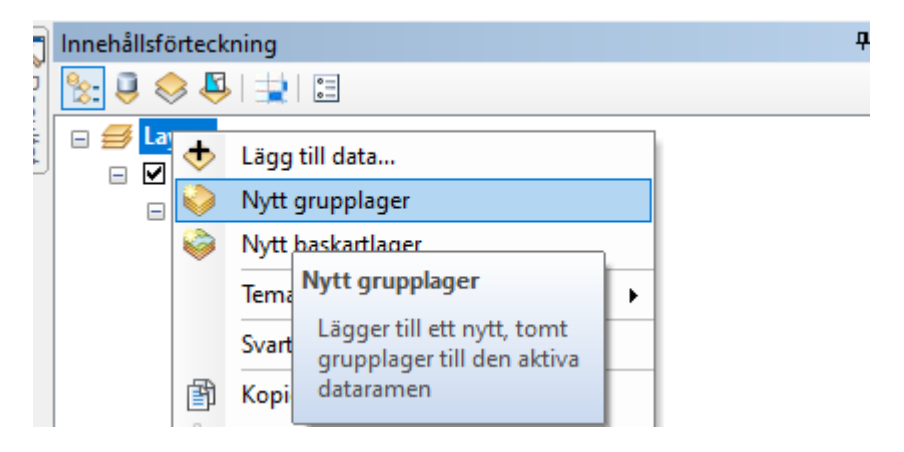

Sätt eget namn på grupplagret om så önskas.

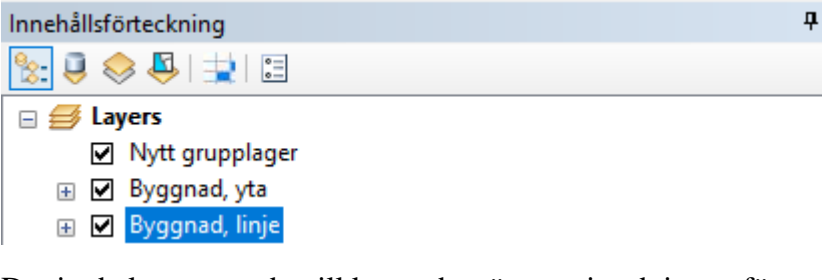

Dra in de lager som du vill kunna bestämma ritordningen för.

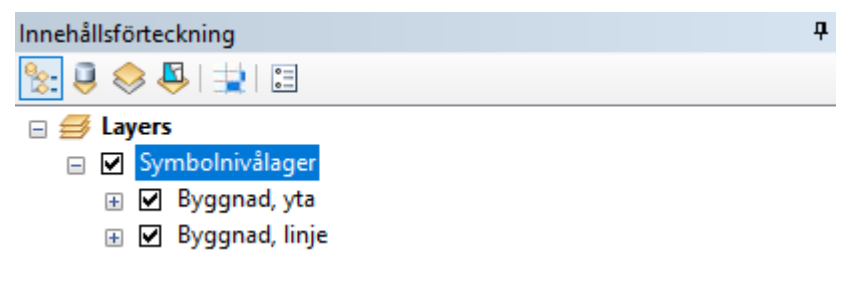

#### 2.3 Symbolnivåer

Aktivera symbolnivåer enligt bild.

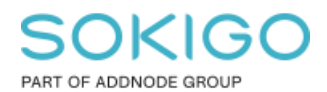

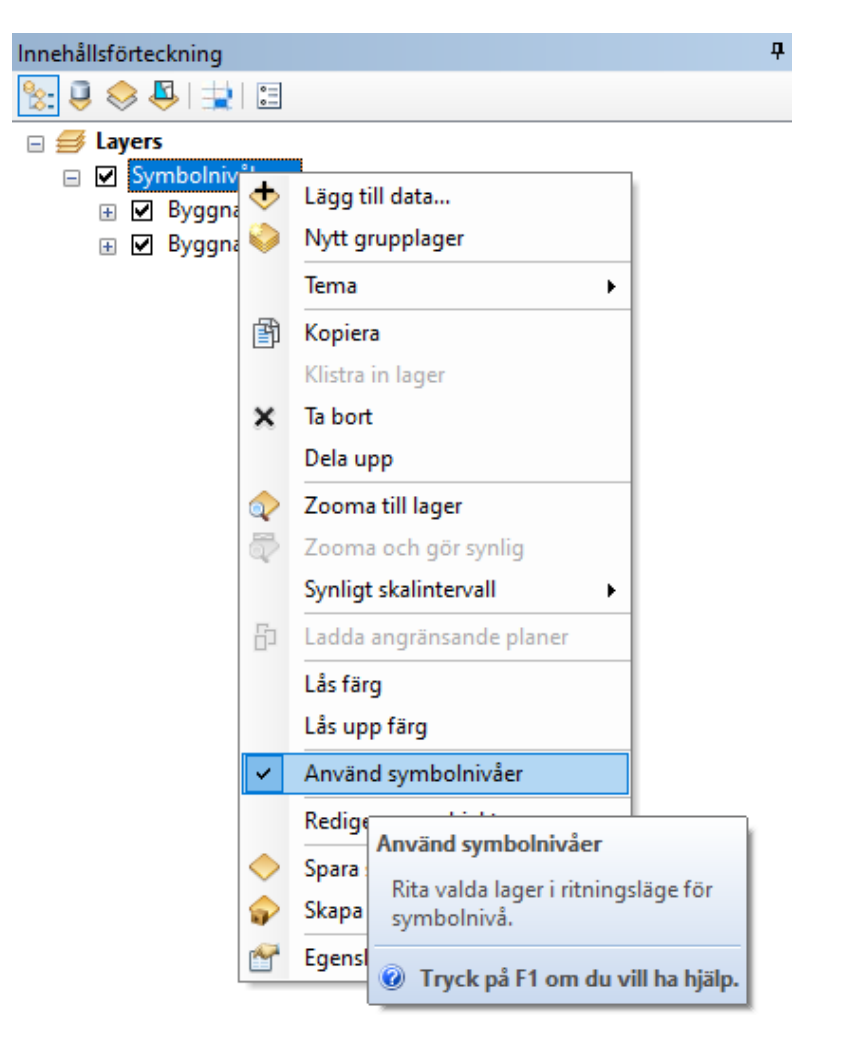

Gå sedan in på grupplagrets egenskaper.

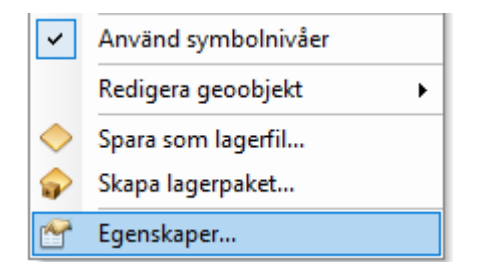

I Egenskaper för grupplager så klickar du dig in på Symbolnivåer

Sida 5 av 8

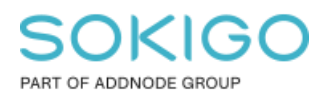

Sida 6 av 8

| Egensk     | aper för gru                    | upplag | ger |  |  |                                    |
|------------|---------------------------------|--------|-----|--|--|------------------------------------|
| Allmänt    | Grupp                           | Visa   |     |  |  |                                    |
| Lage       | r                               |        |     |  |  |                                    |
| Byg<br>Byg | <u>gnad, yta</u><br>gnad, linje |        |     |  |  | Lägg till<br>Ta bort<br>Egenskaper |
| S          | ymbolnivåer                     | ·      |     |  |  |                                    |

Inne i *Symbolnivåer* så kan du här flytta de olika symbolerna upp och ner allt utefter hur du vill att de ska ritas ut. Först i listan kommer att ritas ut överst.

I mitt exempel så har jag dragit upp symbolen för **Industri Byggnad, linje** till först i listan.

| Sy                      | mbolnivå   | ier                   |                                |        |           |       | >            |  |  |  |
|-------------------------|------------|-----------------------|--------------------------------|--------|-----------|-------|--------------|--|--|--|
| 2                       | Rita lagre | et med symbolnivåerna | a som anges nedan              |        |           |       |              |  |  |  |
|                         |            |                       |                                |        |           |       |              |  |  |  |
|                         | Symbol     | Lagemamn              | Etikett                        | Förena | Samman    | ^     |              |  |  |  |
|                         |            | Byggnad, linje        | Industri                       |        |           |       |              |  |  |  |
|                         |            | Byggnad, yta          | <all other="" values=""></all> |        |           |       |              |  |  |  |
|                         |            | Byggnad, linje        | <all other="" values=""></all> |        |           |       |              |  |  |  |
|                         |            | Byggnad, yta          | Bostad                         |        |           |       | -            |  |  |  |
|                         |            | Byggnad, linje        | Bostad                         |        |           |       | T            |  |  |  |
|                         |            | Byggnad, yta          | Ekonomibyggnad                 |        |           |       |              |  |  |  |
|                         |            | Byggnad, linje        | Ekonomibyggnad                 |        |           |       |              |  |  |  |
|                         |            | Byggnad, yta          | Industri                       |        |           |       |              |  |  |  |
|                         |            | Byggnad, yta          | Komplementbyggnad              |        |           |       | $\downarrow$ |  |  |  |
|                         |            | Byggnad, linje        | Komplementbyggnad              |        |           |       |              |  |  |  |
|                         |            | Byggnad, yta          | Samfund                        |        |           |       | Ŧ            |  |  |  |
|                         |            | Byggnad, linje        | Samfund                        |        |           |       |              |  |  |  |
|                         |            | Byggnad, yta          | Samhällsfunktion               |        |           |       |              |  |  |  |
|                         |            | Byggnad, linje        | Samhällsfunktion               |        |           |       |              |  |  |  |
|                         |            | Byggnad, yta          | Verksamhet                     |        |           |       |              |  |  |  |
|                         |            | Byggnad, linje        | Verksamhet                     |        |           | ~     |              |  |  |  |
|                         |            |                       | 1                              |        |           |       |              |  |  |  |
| Växla till avancerad vy |            |                       |                                |        | <u>Om</u> | symbo | lnivåer      |  |  |  |
|                         |            |                       |                                |        | 01/       |       |              |  |  |  |
|                         |            |                       |                                | L      | UK        | A     | vbryt        |  |  |  |

Färdigt exempel med symbolnivåer i bruk.

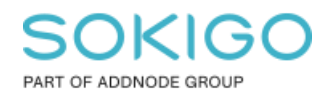

Sida 7 av 8

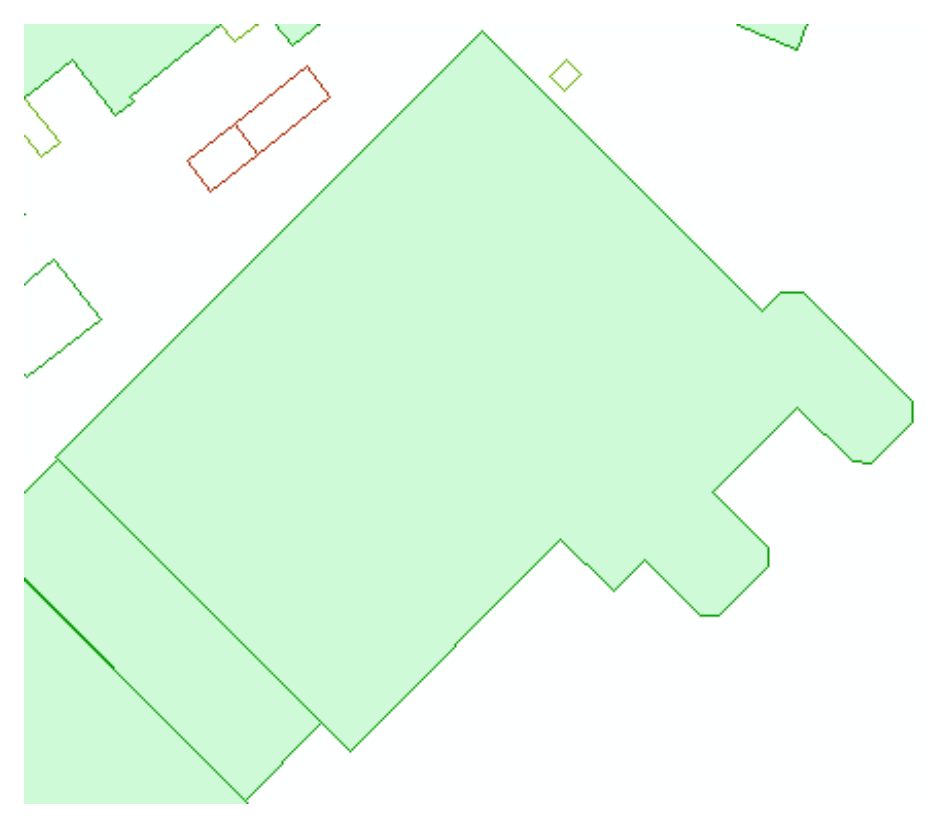

Nedan bild är för jämförelse och är innan Symbolnivåer aktiverades.

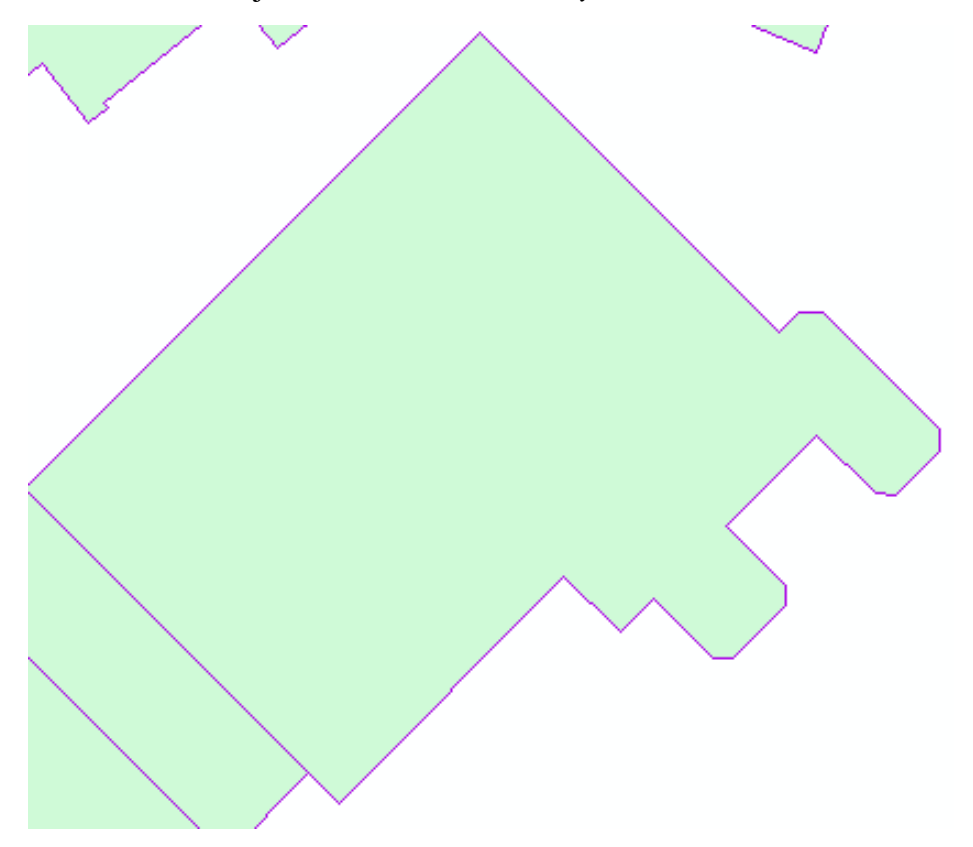

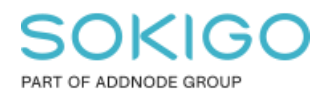

När mxd:n med sina inställda symbolnivåer publiceras till en karttjänst så följer de inställningarna med in i webbapplikationen där karttjänsten används.

Alla lager aktiva

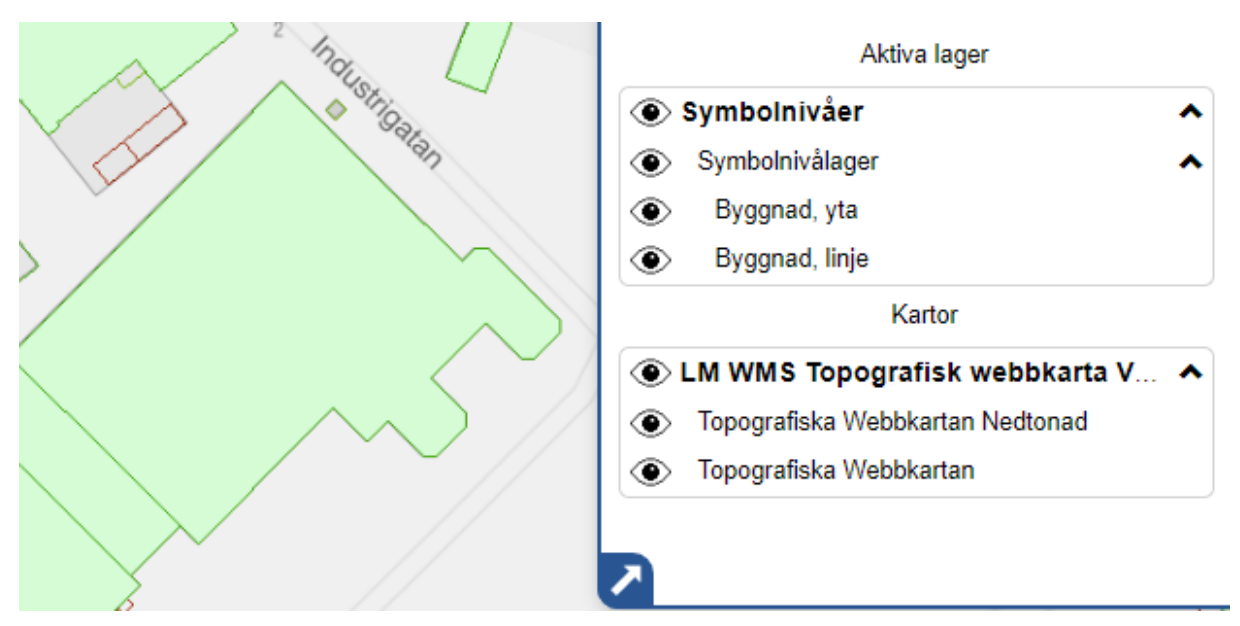

Stängt av lagret Byggnad, linje (notera färgändringen på konturen)

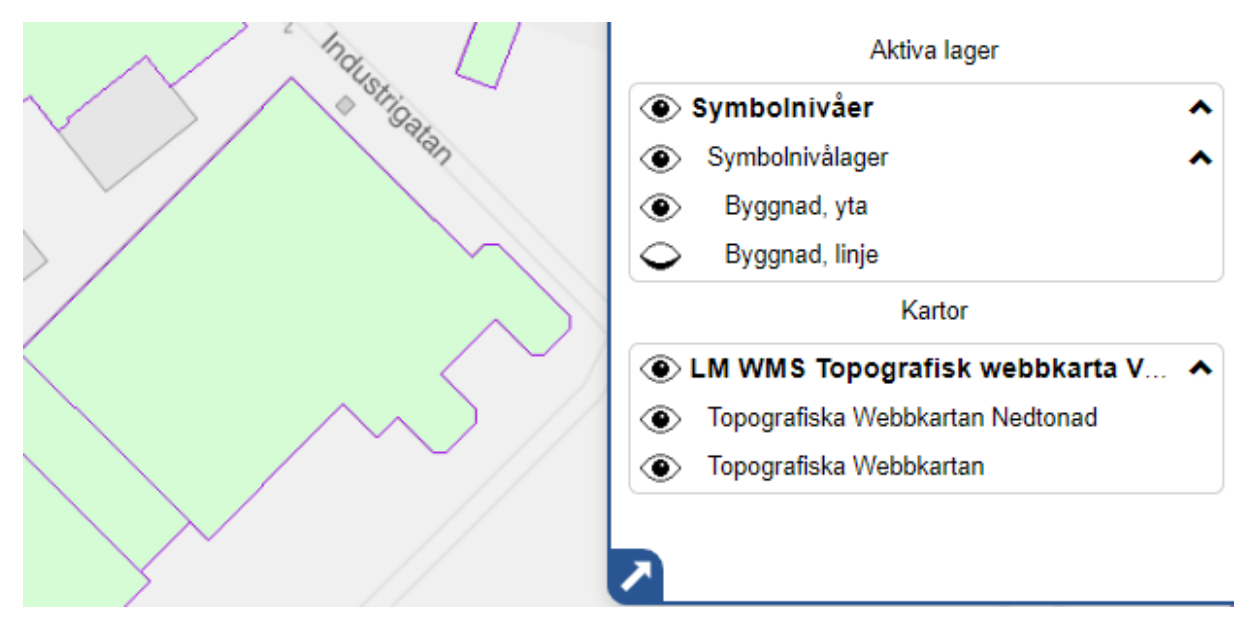

**Tips**: Om du vill läsa mer om hur man kan använda symbolnivåer så se ArcGIS hjälpen här: <u>https://desktop.arcgis.com/en/arcmap/10.7/map/working-with-layers/what-is-symbol-level-</u> <u>drawing-.htm</u>